よくある質問 5. 大学広報誌を郵送で受け取りたい/電子版で読みたい

①以下URLよりTFTにログインする

▼ TFTログインページ <u>https://www.alumni.u-tokyo.ac.jp/square/</u>

▼ユーザー名・パスワードが判らない場合 <u>https://www.alumni.u-tokyo.ac.jp/square/reminder.phtml</u>

## ②メニューから「登録情報と変更」ページを選択する

| 😽 東京大 学                               |                                      |
|---------------------------------------|--------------------------------------|
|                                       | TFT(東京大学オンラインコミュニティ)                 |
| <sup>2020年卒 新領域創成科学</sup><br>東大 花子 さん |                                      |
| 大学からのお知らせ                             | →全てのお知らせ                             |
| □2023年03月31日                          | 東京ドームホテル特別ご宿泊優待                      |
| □2023年03月29日                          | 帝国ホテル ウエディングご優待                      |
| 回2023年03月29日                          | 帝国ホテル レストラン優待                        |
| 回2023年03月27日                          | 東大病院 人間ドッグ優待制度のご案内                   |
| □2023年03月27日                          | 「ワシントンホテルチェーン」「ホテルグレイスリー」特別ご宿泊優待     |
| □ 2022年03月25日                         | 【2022.3に卒業/修了・進学された方へ】ようこそ卒業生ネットワークへ |
| 近況にお変わりありませんか?<br>ご登録情報               |                                      |

③画面の最下部の【登録情報を変更する】をクリックし、メディア項目の編集画面より選択します。

| ·<br>東京大学<br>millAngging Taxo | English |  |
|-------------------------------|---------|--|
| 運動会・サークル同窓会                   |         |  |
| 職域・特定分野同窓会                    |         |  |

| 😚 東京大学<br>millionegarice Reco |                          |  |
|-------------------------------|--------------------------|--|
| 電話番号3                         | その他(勤務先等) 💙 03-5841-1227 |  |
| メディア                          |                          |  |

| クラス会(学科)                |                                   |
|-------------------------|-----------------------------------|
| クラス会(駒場語学クラス<br>他)      |                                   |
| 上記以外の同窓会                |                                   |
|                         | 登録情報を変更する                         |
| ☑利用規約   ☑ プライバシーの保護について | 当ウェブサイト上に掲載されている内容の無断転写・複製を禁止します。 |

| 東京大学校友会<br>ニュースの購読 必須 | ※年に2回(3月、9月)<br>※紙版(発送)は国内に<br>● 電子版 ● 紙版                                                                             | の発行です。<br>「限ります。                   |
|-----------------------|----------------------------------------------------------------------------------------------------|------------------------------------|
| メールマガジンの購読<br>必須      | <ul> <li>※サンプルはこちらから確認できます。</li> <li>※月1回テキスト形式での配信です。</li> <li>※日英で内容が異なります。</li> <li>● 日本語版 ● 英語版 ● どちらも</li> </ul> |                                    |
| 勤務先                   |                                                                                                    |                                    |
| 会社・団体名等1              | 名称                                                                                                    | ※株式会社等の表記は略さずご記入ください<br>A社<br>□ 現職 |
|                       | 業種                                                                                                    | 国公立私立堂校 ✓                          |

④入力完了後【登録情報を変更する】をクリックすると、
 更新内容の確認画面に遷移します。
 内容を確認し、再度【登録情報を変更する】をクリックすると、完了画面が表示され更新完了となります。